## EyeVision Neo 会議室/入室編

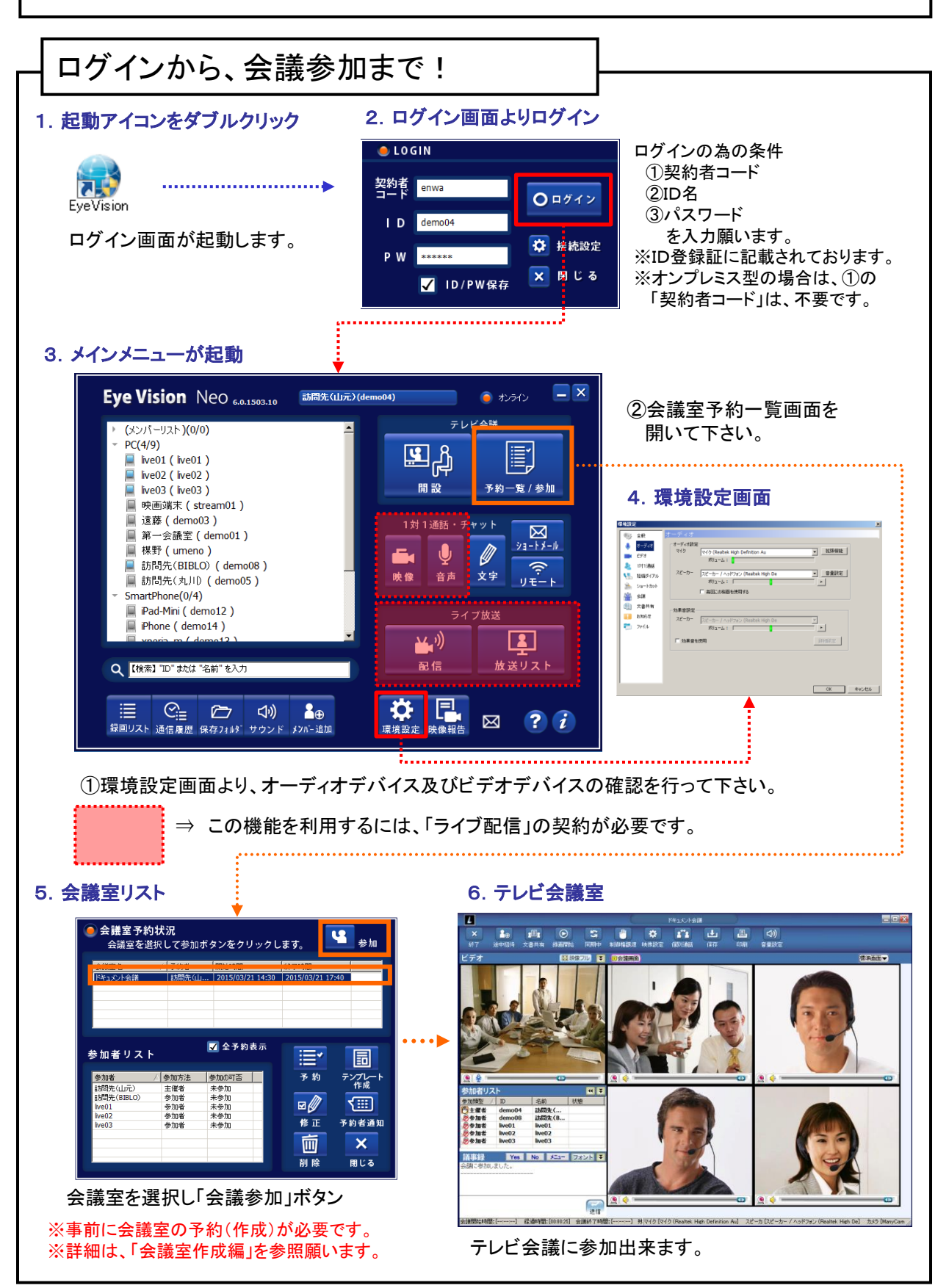

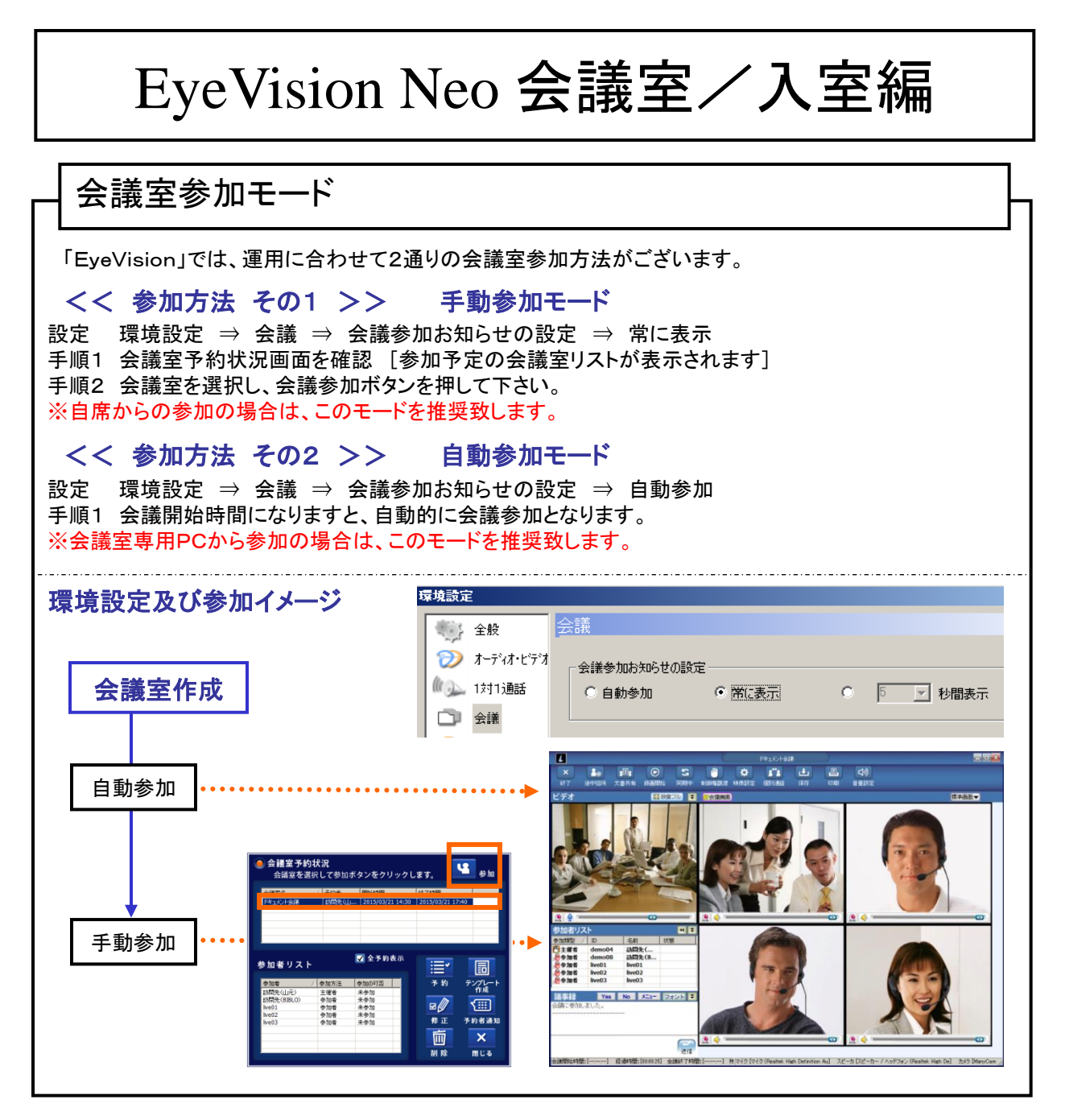

ー サポート窓口 ー

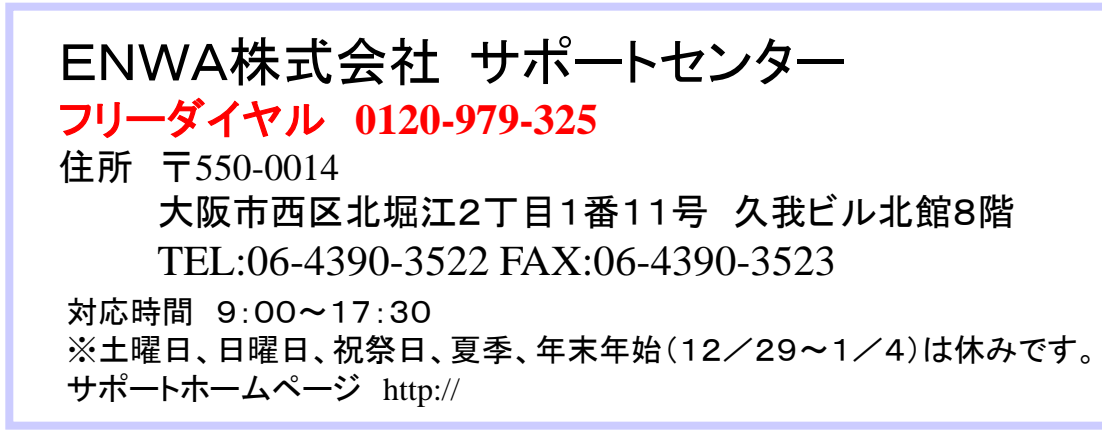